# WSTĘPNE WYMAGANIA

Przed przystąpieniem do instalacji muszą Państwo wysłać email użytkownika za pomocą którego logujecie się Państwo do Sklepu Play na telefonie. Potrzebne to będzie do nadania dostępu do testowej wersji aplikacji 'Listonix - lista zakupowa' – bez tego aplikacja nie będzie widoczna w Sklepie Play.

Aby sprawdzić jaka jest nazwa użytkownika w Sklepie Play należy:

- 1. Nacisnąć ikonkę Sklep Play.
- 2. Nacisnąć kolorowe kółko z dużą literą w środku w prawej górnej części ekranu.
- 3. <u>Zanotować adres email</u> widoczny pod nazwą aktualnie zalogowango użytkownika w Sklepie Play (drugi wiersz z lewej strony w górnej części ekranu koło kółka z dużą literą w środku).

Proszę wysłać powyższy adres email na adres <u>kontakt@dietplannerpro.pl</u>. My sprawdzimy czy dany adres jest poprawnym adresem w Sklepie Play i nadamy mu dostęp do aplikacji Listonix.

Następnie wyślemy Państwu kod rabatowy aby instalacja była bezpłatna. W dalszej kolejności proszę wykonać poniższą instrukcję instalacyjną...

Klikamy w telefonie ikonkę Sklep Play

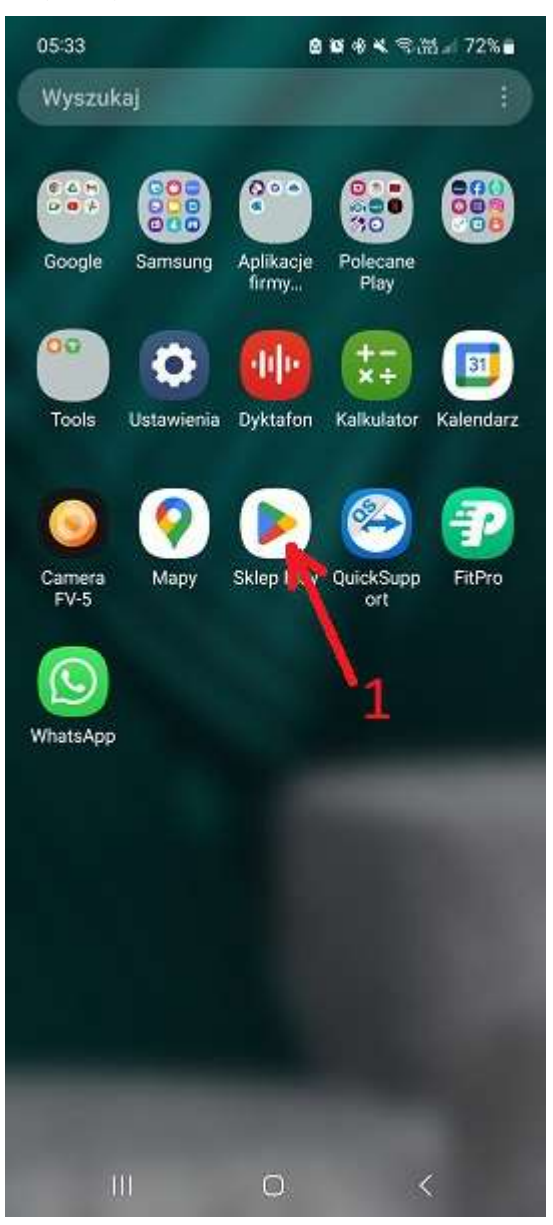

Wpisujemy w polu wyszukiwania w sklepie play fraze: pl.dietplannerpro.listonix

## Krok 3

Wybieramy (naciskamy) pozycję listy: Listonix - lista zakupowa

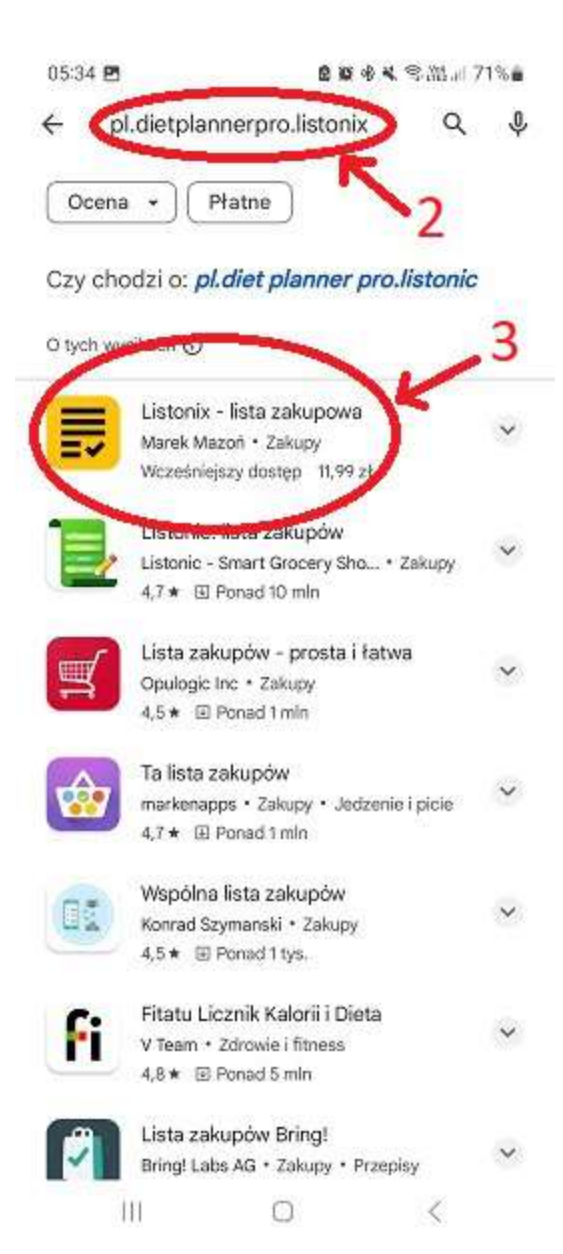

W kroku 4 otwiera nam się okno pokazujące szczegóły aplikacji **Listonix - lista zakupowa**. Jak widać na załączonym zdjęciu, apliakcja jest płatna i kosztuje 11.99PLN. Za chwilę wyjaśnie jak zrobić, żeby jej instalacja i używanie były zupełnie darmowe. Na razie <u>naciskamy przycisk</u> <u>z ceną aplikacji 11.99</u>.

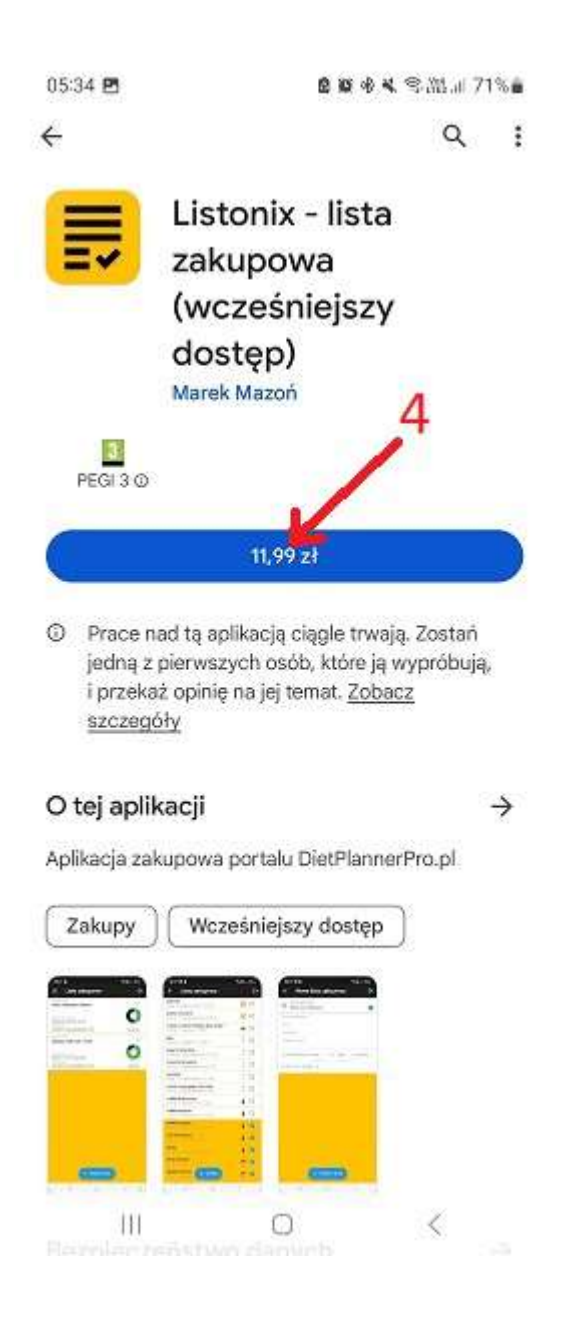

Otwiera nam się okno pozwalające podać kod rabatowy. Aby z niego skorzystać należy wybrać pozycję **Wykorzystaj kod** 

| 05:35 <b>2</b>                    | e e + K ≤ m.a 71% e                                                                                       |  |  |  |  |
|-----------------------------------|----------------------------------------------------------------------------------------------------|--|--|--|--|
| ÷                                 | ۹. :                                                                                                    |  |  |  |  |
| -                                 | Listonix - lista                                                                                          |  |  |  |  |
|                                   | zakupowa                                                                                                  |  |  |  |  |
|                                   | (wcześniejszy                                                                                             |  |  |  |  |
| Google                            | dostep)<br>Play                                                                                           |  |  |  |  |
|                                   | Listonix - lista zakupowa 11,99 zł<br>hieronimksawery<br>.kowalski@gmail.com                              |  |  |  |  |
| Aby sfir<br>do swoj<br>widoczr    | alizować zakup, dodaj formę płatności<br>ego konta Google. Dane Twojej karty będą<br>ne tylko dla Google. |  |  |  |  |
| 8                                 | Dodaj kartę kredytową lub debetową                                                                        |  |  |  |  |
| Ð                                 | Dodaj płatności u operatora PLAY                                                                          |  |  |  |  |
| P                                 | Dodaj konto PayPal                                                                                        |  |  |  |  |
| Zapłać za pomocą paysafecard code |                                                                                                    |  |  |  |  |
|                                   | Dodaj paysafecard                                                                                         |  |  |  |  |
|                                   |                                                                                                    |  |  |  |  |
| C                                 | Wykorzystaj kod                                                                                           |  |  |  |  |

W kroku 6 otwiera nam się okno pozwalające wpisać właściwy kod rabatowy, który <u>przesłałem w treści maila</u>. Przepisujemy go dokładnie... (kod na zdjęciu poniżej, to przykładowy kod, którego nie należy przepisywać)

|                              |                           |                      |                                                                                                    |                           |                                             |                 | avenue inte               | 2 C C C                     |
|------------------------------|---------------------------|----------------------|----------------------------------------------------------------------------------------------------|---------------------------|---------------------------------------------|-----------------|---------------------------|-----------------------------|
| ÷                            | Wyk                       | orzy                 | staj k                                                                                              | cod                       |                                             |                 |                           |                             |
| G hie                        | eronimk                   | sawer                | ry.kow                                                                                              | alski@                    | gmai                                        | l.com           |                           |                             |
| JB1                          | H5EH>                     | (3YN/                | 41X8F                                                                                               | G8SF                      | UTG                                         | į               |                           |                             |
|                              | Zeskar                    | uj kar               | rtę po                                                                                              | darun                     | kową                                        | ٦               |                           |                             |
| Klikai                       | acWvk                     | orzy                 | ai kod".                                                                                            | akcer                     | otuiesz                                     | obow            | iazuiac                   | e                           |
| Waru                         | nki karzy<br>acyjnych     | /stani.              | z kart                                                                                              | podar                     | unkow                                       | ych i k         | odów                      | 5                           |
| 12200                        |                           |                      | 1                                                                                                   | C                         |                                             |                 |                           |                             |
|                              |                           |                      |                                                                                                    | 0                         |                                             |                 |                           |                             |
|                              |                           |                      |                                                                                                    |                           |                                             |                 |                           |                             |
|                              |                           |                      |                                                                                                    |                           | -                                           |                 |                           |                             |
|                              |                           |                      |                                                                                                    |                           | ,1                                          |                 |                           |                             |
|                              |                           |                      |                                                                                                    | 1                         |                                             |                 |                           |                             |
|                              |                           |                      |                                                                                                    |                           |                                             |                 |                           |                             |
| 1                            |                           |                      | -                                                                                                   | ×                         | 24.3                                        |                 |                           | -                           |
|                              |                           |                      | Wyko                                                                                                | rzysta                    | aj kod                                      |                 |                           |                             |
| 0                            | C                         | 3                    | Wyko<br>(P                                                                                          | rzysta                    | aj kod                                      |                 | 0                         | <b>)</b>                    |
| ©<br>1                       | 0                         | 3                    | Wyko<br>E                                                                                           | rzysta                    | aj kod<br>Q                                 | 7               | 8                         |                             |
| ©<br>1                       | (<br>2 3                  | 5<br>3 4             | Wyko<br>E<br>1 5                                                                                    | rzysta<br>1<br>5 (        | aj kod<br>Q<br>5 7                          | 7               | ®<br>8 9                  | <br><br>9 0                 |
| ©<br>1<br>Q                  | (<br>2 3<br>W E           | D<br>3 4<br>E F      | Wyko<br>E<br>4 5<br>R T                                                                             | 72ysta<br>1<br>5 6<br>7 Y | aj kod<br>V<br>5 7<br>7 L                   | 7 I             | ®<br>8 9                  |                             |
| ©<br>1<br>Q                  | (<br>2 3<br>W E           | 5<br>3 4<br>E F      | Wyko<br>E<br>4 5<br>R T                                                                             | rzysta<br>δ 6<br>Γ Υ      | aj kod<br>&<br>5 7<br>7 L                   | 7  <br>J        | ©<br>8 9<br>1 C           | <br>9 0<br>9 P              |
| ©<br>1<br>Q<br>A             | 0<br>2 3<br>W E<br>S      | D<br>3 4<br>5 F<br>D | Wyko<br>E<br>4 5<br>R T<br>F                                                                        | G                         | aj kod<br>&<br>5 7<br>7 U<br>H              | 7  <br>J<br>J   | ®<br>8 9<br>1 C           |                             |
| ©<br>1<br>Q<br>A             | (<br>2 3<br>W E<br>S<br>7 | 5<br>3 4<br>E F<br>D | Wyko<br>F<br>F<br>C                                                                                 | G<br>V                    | aj kod<br>©<br>5 7<br>7<br>7<br>1<br>H<br>B | 7   1<br>J<br>J | ©<br>В 9<br>I С<br>К<br>М | <br>9 0<br>0<br>0<br>P<br>L |
| ©<br>1<br>Q<br>A             | 2 3<br>W E<br>S<br>Z      | D<br>X               | Wyko<br>I<br>I<br>I<br>I<br>I<br>I<br>I<br>I<br>I<br>I<br>I<br>I<br>I<br>I<br>I<br>I<br>I<br>I<br>I | G<br>V                    | ajkod<br>∳<br>5<br>7<br>1<br>H<br>B         | 7<br>J<br>N     | 8<br>8<br>1<br>K<br>M     | <br>                        |
| ©<br>1<br>Q<br>A<br>•<br>!#1 | (<br>23<br>WE<br>S<br>Z   | D<br>3 2<br>D<br>X   | Wyko<br>F<br>4 5<br>7<br>7<br>F<br>C                                                                | G<br>V<br>Polski          | ajkod<br>♥<br>5 7<br>7 U<br>H<br>B          | 7<br>J<br>N     | ®<br>8 9<br>1 0<br>K<br>M | <br>                        |

#### Krok 7

Po wpisaniu kodu i upewnieniu się że jest prawidłowy, naciskamy przycisk Wykorzystaj kod

Jeżeli w kroku 6 wprowadziliśmy kod rabatowy poprawnie, powinna nam się pokazać cena za aplikację **0 PLN**. Jeżeli tak jest - kontynuuj instalację wybierając przycisk **Zainstaluj**. W przeciwnym wypadku wracamy do kroku 6 i sprawdzamy/poprawiamy/wprowadzamy kod.

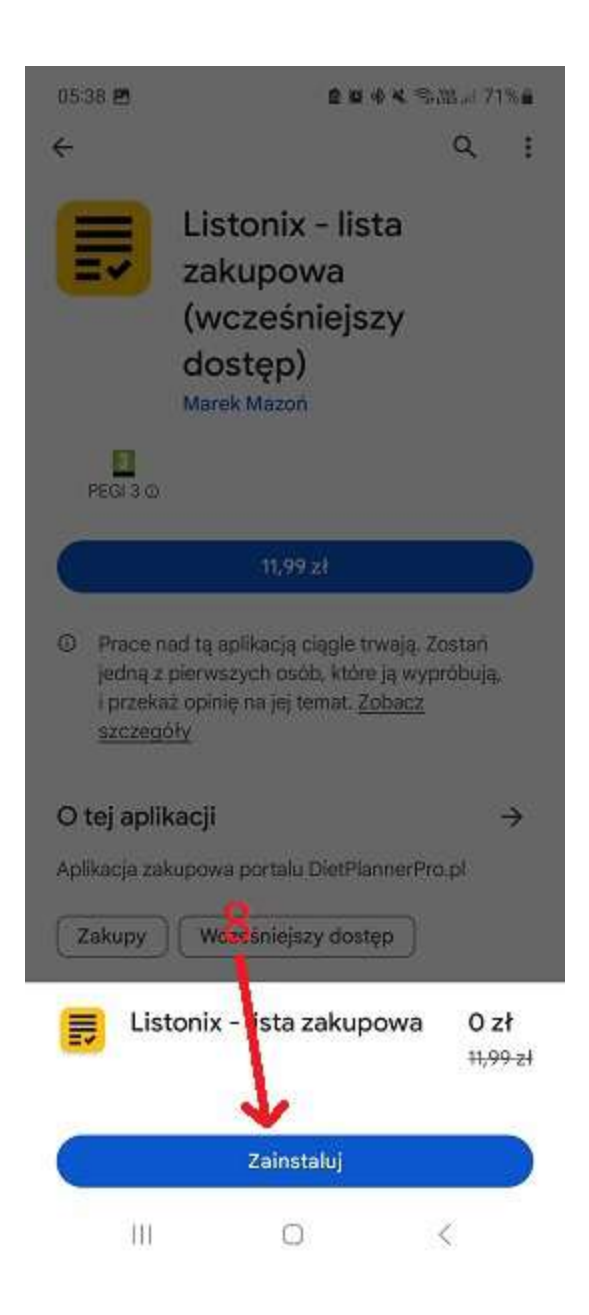

Po ukończeniu procesu instalacji możesz nacisnąć przycisk Otwórz aby uruchomić aplikację.

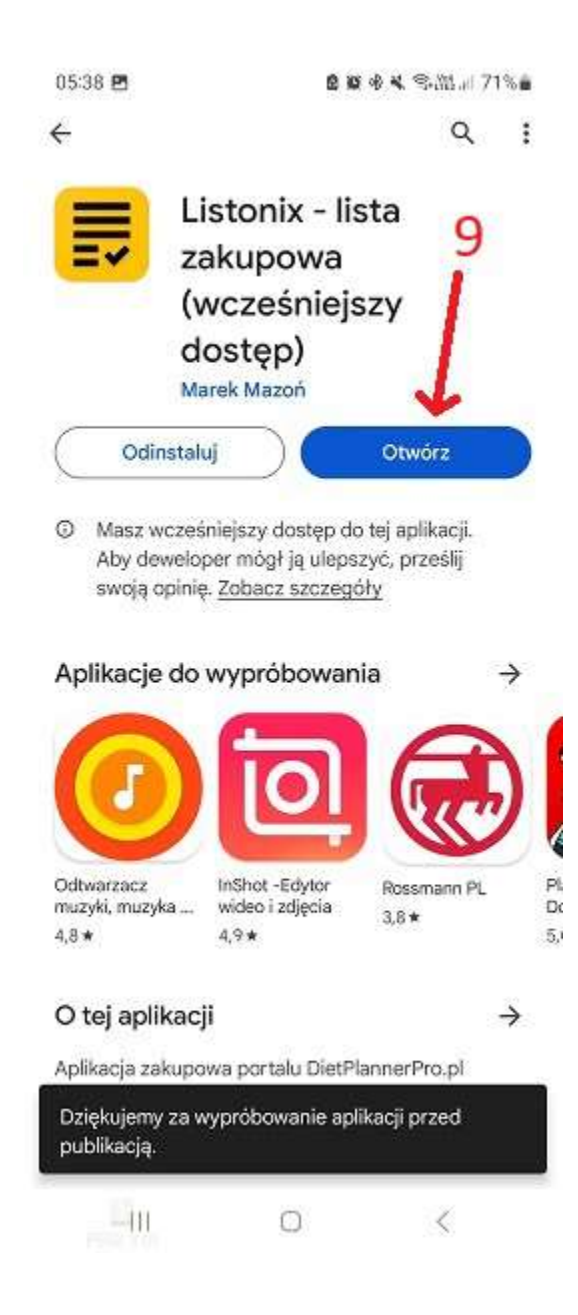

Po uruchomieniu aplikacji pojawi się ekran logowania, ale ponieważ nie masz jeszcze stworzonego konta musisz najpierw się zarejestrować. Spokojnie – rejestracja jak i używanie aplikacji nie pociągają za sobą ŻADNYCH kosztów i są zupełnie darmowe. <u>Aby się zarejestrować możesz teraz nacisnąć link **Zarejestruj się**.</u>

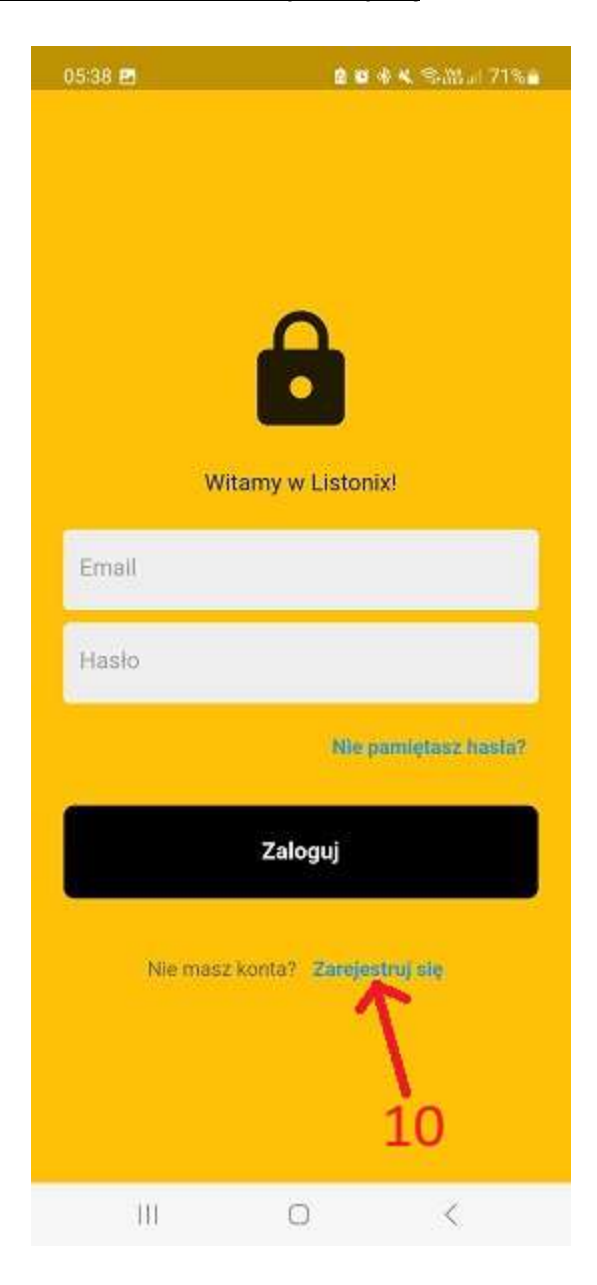

Aby się zarejestrować możesz teraz podać niezbędne informacje. Pamiętaj aby podać aktualny i prawdziwy adres e-mail.

Po wypełnieniu wszystkich pól naciśnij przycisk Zarejestruj.

| 05:39 🖪       | 2 8 4 K S.M.al 70%   |
|---------------|----------------------|
| Rejestraci    | a nowego užytkownika |
| nejeonaej     | a nonego azymornimo  |
| Imię          |                      |
| Nazwisko      |                      |
| Email         |                      |
| Hasło         | 1                    |
| Ponownie hask | 0                    |
|               |                      |
|               | Zarejestruj          |
|               | 11                   |
| 111           | 0 <                  |

Teraz możesz się już zalogować. Wpisz w odpowiednich polach adres e-mail i hasło podane wcześniej w procesie rejestracji i naciśnij przycisk **Zaloguj**.

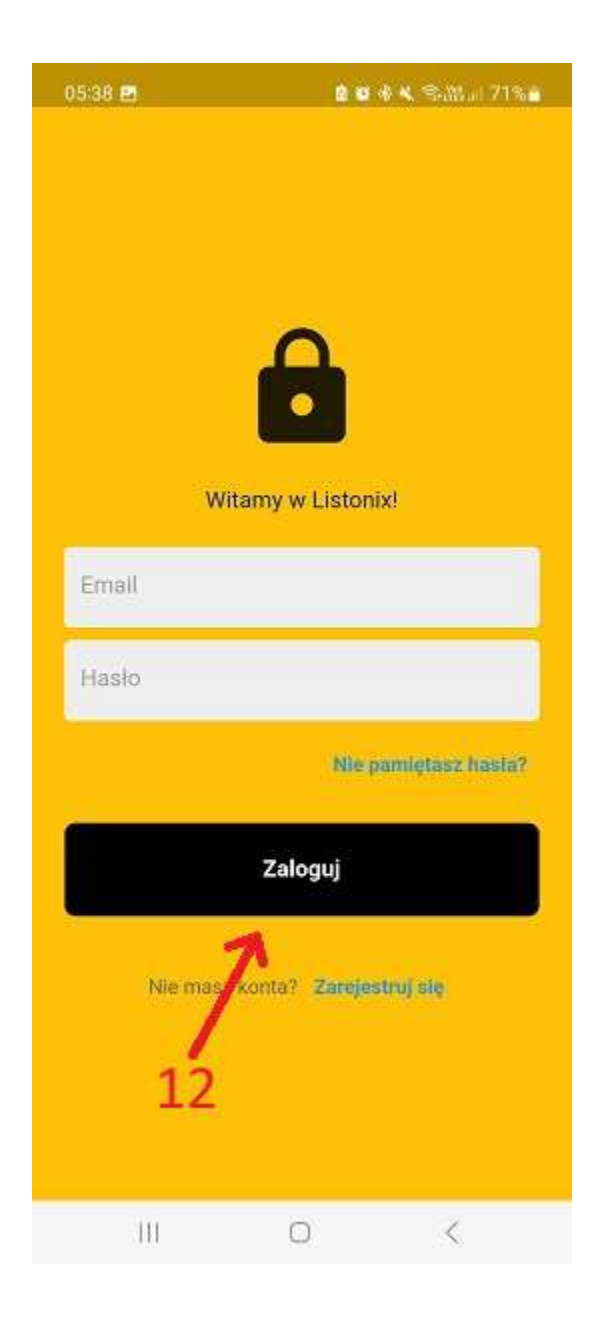

Po zalogowaniu możesz zacząć pracę z aplikacją. Na początku nie będziesz miał żadnych list zakupowych - musisz je sobie stworzyć. Możesz dowolnie dodawać, usuwać i modyfikować dane.

Domyślna ikonka apliakcji Listonix wygląda jak ta pokazana na zdjęciu poniżej. Aby ponownie uruchomić aplikację naciśnij tą ikonkę.

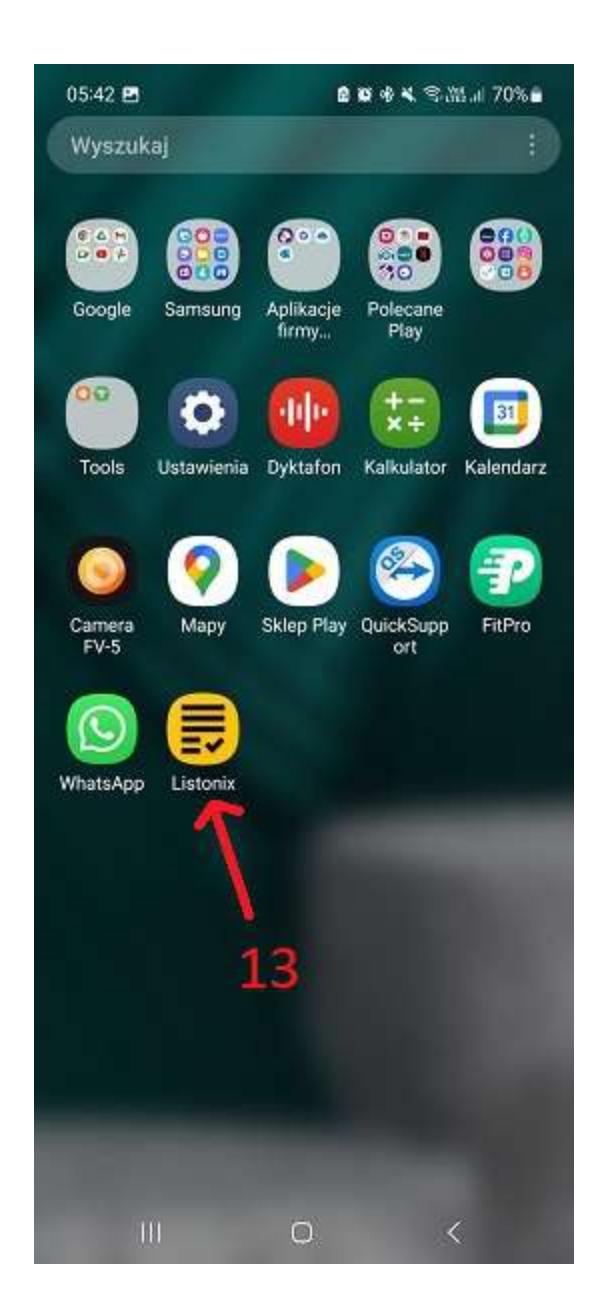